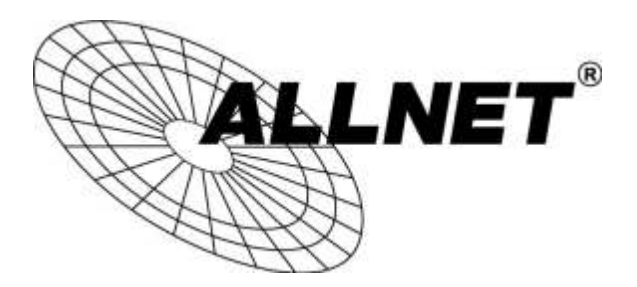

# ALL02300N

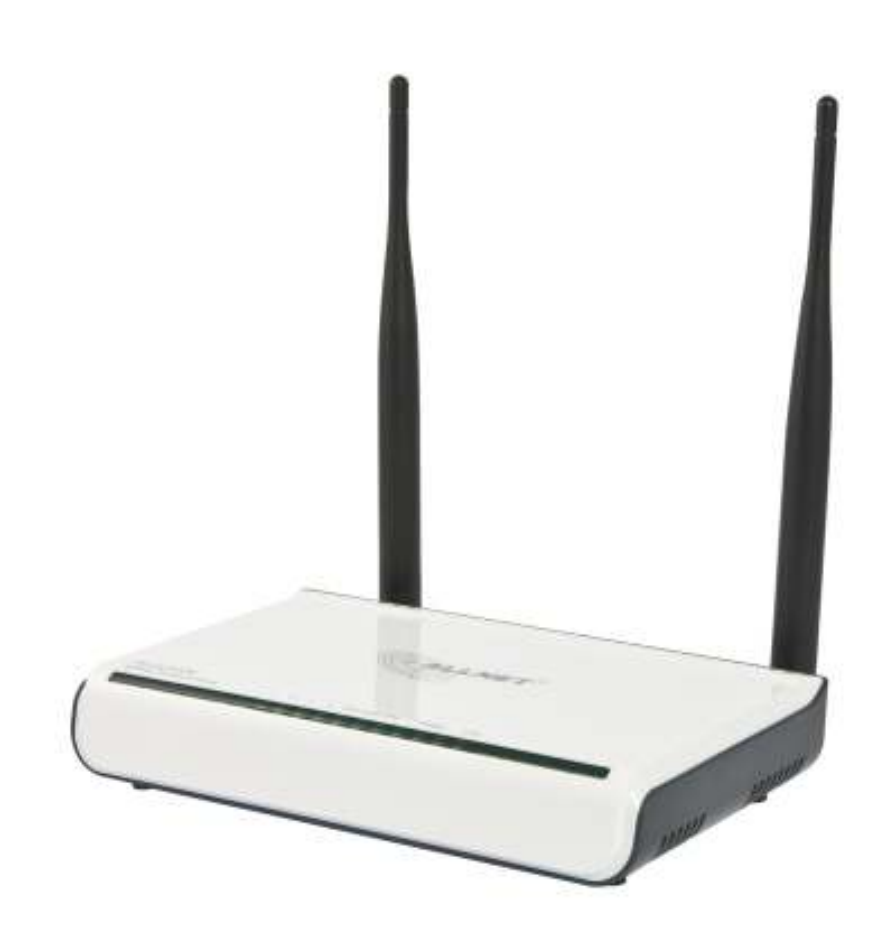

# Hilfestellung für die Konfiguration als Access Point

Schritt 1:

Startseite aufrufen (192.168.0.1)

DHCP wählen, anschließend zu "Advanced Settings"

| ALLN                                                                    |                                   |
|-------------------------------------------------------------------------|-----------------------------------|
| <b>Internet Connection</b>                                              | on Settings                       |
| Connection Type: © PPPoE © DHCP<br>For other connection types .go to Ad | vanced Settings"                  |
| Wireless Security                                                       | Settings                          |
| Security Key: ALL02300N                                                 | (Default Security Key: ALL02300N) |
| Ok Cancel                                                               | ]                                 |

Schritt 2:

WAN-Settings bearbeiten (DHCP oder statische IP-Adresse vergeben)

| Advanced     | Wireless         | DHCP          | Virtual | Security    | Routing  | System     |
|--------------|------------------|---------------|---------|-------------|----------|------------|
| settings     | settings         | Server        | server  | settings    | settings | tools      |
| andwidth con | trol Traffic sta | tistics WAN s | peed    | DNS setting | s wan me | eatum type |

## Schritt 3:

# LAN-Settings bearbeiten

| ALLI                 | NET <sup>®</sup>      |                |                    |                      |                     |                 |
|----------------------|-----------------------|----------------|--------------------|----------------------|---------------------|-----------------|
| Advanced<br>settings | Wireless<br>settings  | DHCP<br>Server | Virtual<br>server  | Security<br>settings | Routing<br>settings | System<br>tools |
| Jandwidth con        | trol Traffic stat     | tistics WAN    | parameters for LAN | Divis setu           | ings white in       | eurum type      |
|                      | LAN MAC addre         | ss 00:0F:C9:0B | :CE:B4             |                      |                     |                 |
|                      | IP addre<br>Subnet Ma | sk 255.255.2   | 55.0               |                      |                     |                 |
|                      |                       | c              | k Cancel           |                      |                     |                 |

## Schritt 4:

# WLAN-Settings bearbeiten

| Advanced<br>settings | Wireless E<br>settings S | HCP<br>erver | Virtual<br>server  | Security<br>settings | Routing<br>settings | Systen<br>tools |
|----------------------|--------------------------|--------------|--------------------|----------------------|---------------------|-----------------|
| ireless Basic        | Settings Wireless        | Security     | Access Contro      | 1 Connection         | n Status            |                 |
| · · · · ·            |                          |              |                    |                      |                     |                 |
| 🔽 En                 | able wireless function   |              |                    |                      |                     |                 |
|                      | Wireless Working Mode    | • Wireles    | s Access Point(AP) | 🔿 Network Brid       | ge(WDS)             |                 |
| ſ                    | Network Mode             | 11b/g/n r    | mixed mode 🔻       |                      |                     |                 |
|                      | primary SSID             | ALLNET       |                    |                      |                     |                 |
|                      | secondary SSID           |              |                    |                      |                     |                 |
|                      | Broadcast(SSID)          | Enable       | O Disable          |                      |                     |                 |
|                      | AP Isolation             | © Enable     | Oisable            |                      |                     |                 |
|                      | Channel                  | AutoSele     | ect 👻              |                      |                     |                 |
|                      | WMM Capable              | • Enable     | O Disable          |                      |                     |                 |
|                      | APSD Capable             | © Enable     | Oisable            |                      |                     |                 |
|                      | Channel Bandwidth        | O 20 💿       | 20/40              |                      |                     |                 |
|                      | Extension Channel        | Auto Sel     | ect 👻              |                      |                     |                 |

## Schritt 5:

# WLAN-Security bearbeiten:

| ALLI                                                   | NET <sup>*</sup>                                                                                                    |                                                                                 |                                                                 |                                                                  |                                                              |                 |
|--------------------------------------------------------|----------------------------------------------------------------------------------------------------|---------------------------------------------------------------------------------|-----------------------------------------------------------------|------------------------------------------------------------------|--------------------------------------------------------------|-----------------|
| Advanced<br>settings                                   | Wireless<br>settings                                                                                                    | DHCP<br>Server                                                                  | Virtual<br>server                                               | Security<br>settings                                             | Routing<br>settings                                          | System<br>tools |
| Wireless Basic                                         | Settings Wire                                                                                                    | less Security                                                                   | Access Contr                                                    | rol Connection                                                   | n Status                                                     |                 |
|                                                        | Select S                                                                                                    | SID ALLNET                                                                      | •                                                               |                                                                  |                                                              |                 |
| 3                                                      | SSID "ALLNET"                                                                                                    |                                                                                 |                                                                 |                                                                  |                                                              |                 |
|                                                        | Security N                                                                                                    | fode WPA2 - F                                                                   | PSK                                                             | •                                                                |                                                              |                 |
|                                                        | WPA Algori                                                                                                    | hms 🧕 AES                                                                       |                                                                 | IP&AES                                                           |                                                              |                 |
|                                                        |                                                                                                    | Key ALL0230                                                                     | 0N                                                              |                                                                  |                                                              |                 |
|                                                        | Key Renewal Int                                                                                                    | erval 3600                                                                      | Second                                                          |                                                                  |                                                              |                 |
|                                                        | WPS Set                                                                                                    | tings 🧿 Disable                                                                 | O Enable                                                        | 1                                                                |                                                              |                 |
|                                                        |                                                                                                    |                                                                                 |                                                                 |                                                                  | Reset OC                                                     | DB              |
| Note:<br>802.11<br>encryp<br>among<br>Our co<br>your n | Wireless Security Se<br>n standard only def<br>otion methods. Othe<br>different manufactu<br>mpany has optimiz<br>etwork. | ttings<br>nes Open-None(D<br>r encryption metho<br>rers.<br>ed wireless encrypt | visable),WPA perso<br>ods are non-standar<br>tion. Select WPA-A | onal-AES, and WPA2<br>d, and compatibility<br>ES and you can pre | 2 personal-AES<br>problems may occur<br>vent others from acc | ess to          |
|                                                        |                                                                                                    | A                                                                               | pply Cano                                                       | el                                                               |                                                              |                 |

#### Schritt 6:

#### DHCP-Server bearbeiten

Abschließend sehen Sie die Konfiguration zusammengefasst unter

Advanced settings

-> System status

| dvanced<br>settings       | Wireless<br>settings            | DHCP<br>Server              | Virtual<br>server    | Security<br>settings | Routing<br>settings | Systen<br>tools |
|---------------------------|---------------------------------|-----------------------------|----------------------|----------------------|---------------------|-----------------|
| tim etatus<br>idwidth.con | WAN sottings<br>tred Traffic st | LAN sortion<br>attentica WA | nga MAC CI<br>Napasd | ana DNS san          | ings WAN a          | edium 19ps      |
| WAS                       | ( status                        |                             |                      |                      |                     |                 |
|                           | Connection st                   | atas Consected              |                      |                      |                     |                 |
|                           | WAY                             | FIP 192.148.15              | 51                   |                      |                     |                 |
|                           | Subset M                        | lesk 25525525               | 50                   |                      |                     |                 |
|                           | Gate                            | way 192148.15               | 254                  |                      |                     |                 |
|                           | ONS se                          | NW 8181                     |                      |                      |                     |                 |
|                           | Alternate DNS se                | ow 212.183.5                |                      |                      |                     |                 |
|                           | Connection t                    | ype Dynamic IP              | 5 C                  |                      |                     |                 |
|                           | Cessection                      | ikse 00:00:33               |                      |                      |                     |                 |
| (                         | Release                         | efresh                      |                      |                      |                     |                 |
| Syst                      | rsa stativni                    |                             |                      |                      |                     |                 |
|                           | LAN MAC add                     | ress 00:0F:C9:0             | B.CE.B4              |                      |                     |                 |
|                           | WAN MAC and                     | ma 00.0F.CR.0               | B CE B4              |                      |                     |                 |
|                           | System                          | ime 2013-10-07              | 09:29:43             |                      |                     |                 |
|                           | Rouning 1                       | line 00.31:24               |                      |                      |                     |                 |
|                           | Connected of                    | iest 1                      |                      |                      |                     |                 |
|                           | Seftware ver                    | iloi: \\5.07.37_5           | ALT PL               |                      |                     |                 |

Unter Advanced Settings -> Connection Status sehen Sie zudem die über WLAN verbundenen Clients aufgelistet

| ALLI                 | NET <sup>*</sup>     |                   |                      |                      |                     |                 |
|----------------------|----------------------|-------------------|----------------------|----------------------|---------------------|-----------------|
| Advanced<br>settings | Wireless<br>settings | DHCP<br>Server    | Virtual<br>server    | Security<br>settings | Routing<br>settings | System<br>tools |
| Wireless Basic       | Settings Wir         | eless Security    | Access Cont          | rol Connection       | Status              |                 |
|                      | C-1-+ COTO A         | LL Test Oldah     |                      |                      |                     |                 |
| This -               | Select SSID P        | ull_Test_Oktob    | on of the wireless r | outer                |                     |                 |
| The c                | urrently connected   | hosts list: Refre | esh                  | outer.               |                     |                 |
|                      | NO.                  |                   | AC address           | Bandwidth            |                     |                 |
|                      | 0                    | 00:0F:            | C9:0D:92:BD          | 20M                  |                     |                 |
|                      |                      |                   |                      |                      |                     |                 |

Bitte beachten: "20M" steht für den 20 Mhz-Bereich.